## Rank One Set-up Instructions

1. PARENTS: Download the <u>Rank One App</u>, Scan the QR Code, OR visit <u>https://lynchburgcityschools.rankone.com/New/NewInstructionsPage.aspx</u>

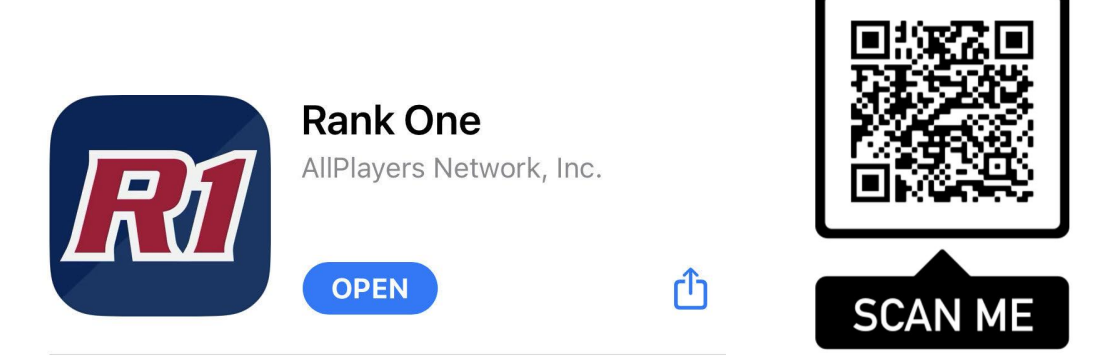

- 2. Create a NEW Rank One account
- 3. Claim your child using his or her STUDENT ID Number (IF YOUR STUDENT'S ID NUMBER STARTS WITH A "0", PLEASE DO NOT INCLUDE THE STARTING 0 WHEN ENTERING YOUR CHILD'S ID NUMBER)
- 4. On the main dashboard of your account you should see 3 sections:
  - a. Physical Upload Form
  - b. Emergency Information Form
  - c. LCS Required Athletic Forms
- 5. For the Physical Upload Form
  - a. Upload the pictures of pages 1-4 of your child's physical
  - b. Will require a parent signature
- 6. For the Emergency Information Form
  - a. Enter emergency information as well as primary insurance information
  - b. Will need parent signature
- 7. For LCS Required Athletic Forms
  - a. Read ALL 5 Documents, fill out the necessary information at the bottom of the page, and sign
  - b. <u>\*Both parent and student signature is required\*</u>

## Parent Video Tutorial

https://www.loom.com/share/37132e7bcbf54f4ab39d9d6ae8d47402